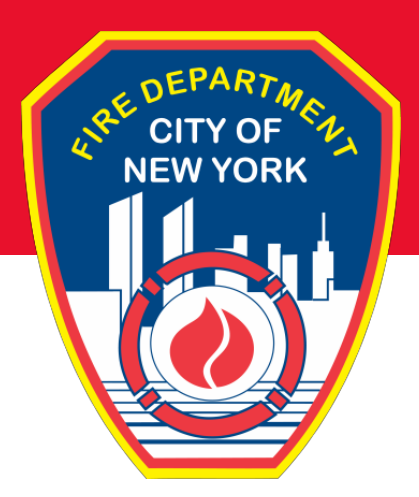

# Fire Department City of New York

# **COVID-19 Vaccination Registration**

# **Access for Retirees**

Learning Management System (LMS)

## **Table of Contents**

| Overview<br>How to Find Your Pension ID or Reference Number<br>How to Access the LMS<br>Initial Registration Steps<br>Vaccine Registration Procedures<br>View Scheduled Vaccine Appointment<br>Cancel and Rescheduling Vaccine Appointment | 3<br>5<br>6<br>7<br>11 |
|----------------------------------------------------------------------------------------------------|------------------------|
| Technical Assistance and BHS Contacts                                                                                                    | 15                     |
|                                                                                                    | 15                     |
|                                                                                                    |                        |
|                                                                                                    |                        |
|                                                                                                    |                        |
|                                                                                                    |                        |
|                                                                                                    |                        |
|                                                                                                    |                        |
|                                                                                                    |                        |
|                                                                                                    |                        |
|                                                                                                    |                        |
|                                                                                                    |                        |
|                                                                                                    |                        |
|                                                                                                    |                        |
|                                                                                                    |                        |
|                                                                                                    |                        |
|                                                                                                    |                        |

Retired members of the FDNY are now able to register for vaccinations. In order to do so, you will need:

- Retired Fire Personnel: Pension ID Number
- Retired EMS and Civilian Personnel: Reference Number
- A Computer Device to access the Learning Management System (LMS) registration system:
  - Desktop/Laptop: Access by typing <u>http://www.fdnycampus.org</u> into a web browser.
  - iPad: A browser application (such as Safari), must be used to log into the system.

### How to Find Your Pension ID Number (Retired Fire Personnel)

Your Pension ID number is a <u>six</u> digit number that can be found on a pension statement. Depending on the type of statements you receive, your pension number may be found in different places. Examples of statements that you may receive are shown below and on the following page.

> Your pension ID number is the <u>six</u> digit number centered under "Pension Key". Do not include the single digit or letter at the beginning or end.

### **Mailed Checks**

| 633                   |                       | NEW YOF<br>RETIF | RK CITY EMPLO'<br>REMENT SYSTE | YEE'S <u>50-937</u><br>M 213 | CHECK DATE               | SEP 30, 20<br>CHECK NUM | 1 <b>16</b><br>BER |          |
|-----------------------|-----------------------|------------------|--------------------------------|------------------------------|--------------------------|-------------------------|--------------------|----------|
| 制的这个演                 | NOT VALID             |                  | SENTED WITH                    | IN 90 DAYS                   | 000110                   | R001                    | 00000              | 00       |
| 1413                  | PAY TO                | THE ORDE         | BOF                            | PLAOLL                       | PENSION KEY              | PA                      | MENT AMOUN         | NT       |
| adding the .          | Mrs. S                | mith             |                                | UMBEN                        | N-222222                 | 0                       | dollars c          | 16       |
|                       | *TWO HU               | NDRED FIFTY-     | ONE DOLLARS                    | 16 CENTS                     | 4                        |                         |                    |          |
| CHECK                 | Mrs. S                | Smith            |                                |                              |                          | $\bigcirc$              | M                  |          |
| LETTER                | 1212                  | Main St.         |                                |                              | D                        | (A) MI                  | KAT                |          |
| R                     | New `                 | York, NY 100     | 001                            |                              | fee                      | 0000                    | Klinge             |          |
| JPMorgan Cha          | se Bank, N.A.         |                  |                                | COMP                         | TROLLER OF THE CITY OF   | NEW YORK AS CUSTODIAN   | OF THE FUNDS       | _        |
| Syracuse, NY          | 50-937/213            |                  |                                | OF I                         | THE NEW YORK CITY EMPLOY | EE RETIREMENT SYSTEM    |                    |          |
|                       |                       |                  | REC<br>DISBL                   |                              | PENSION PA               | YROLL MANAG             | EMENT SYST         | EM       |
| 00110 09/01/1         | 6 09/30/2             | 16 09/30/1       | 16 STA                         | TEMENT                       | 504                      | R 000000                | 00 HEL             | D1       |
| 2222222 0             |                       |                  |                                | B 03                         |                          | RECIPIENT NA            | ME                 |          |
| PAY INFO              | ROSS                  | FEDERAL TA       | X                              | OTHER' WHT                   | NON-T                    | AX DEDUCT               | TOTAL DEDUCTIONS T | THIS PER |
| AR TO DATE            | 1402.32               |                  |                                |                              |                          |                         | NET AMO            | JUI      |
| PAYMENT DESCRIPTION   | AMT PR                | IOR PER          | AMT THIS PERIOD                |                              | MESSAGES:                |                         | 251                | 16       |
| ENSION1<br>EG COLA    |                       |                  | 245.35                         | NYCERS PER                   | IODIC                    |                         |                    | 5        |
| ,                     |                       |                  |                                |                              |                          |                         |                    |          |
|                       |                       |                  |                                |                              |                          |                         |                    |          |
|                       | <b>CAPININ</b>        | 35 DA14          |                                |                              |                          |                         |                    |          |
|                       |                       |                  |                                |                              |                          |                         |                    |          |
| DEDUCTION DESCRIPTION | AMOUNT THIS<br>PERIOD | GOAL AMOUNT OR   | BALANCE DUE OR                 | DEDUCTION DESCRIP            | PTION AMOUNT T           | HIS GOAL AM             | STALL # BALANC     | 25.94    |
|                       |                       |                  |                                |                              |                          |                         |                    |          |
|                       |                       |                  |                                |                              |                          |                         |                    |          |
|                       |                       |                  |                                |                              |                          |                         |                    |          |

#### **Quarterly Pension Statement**

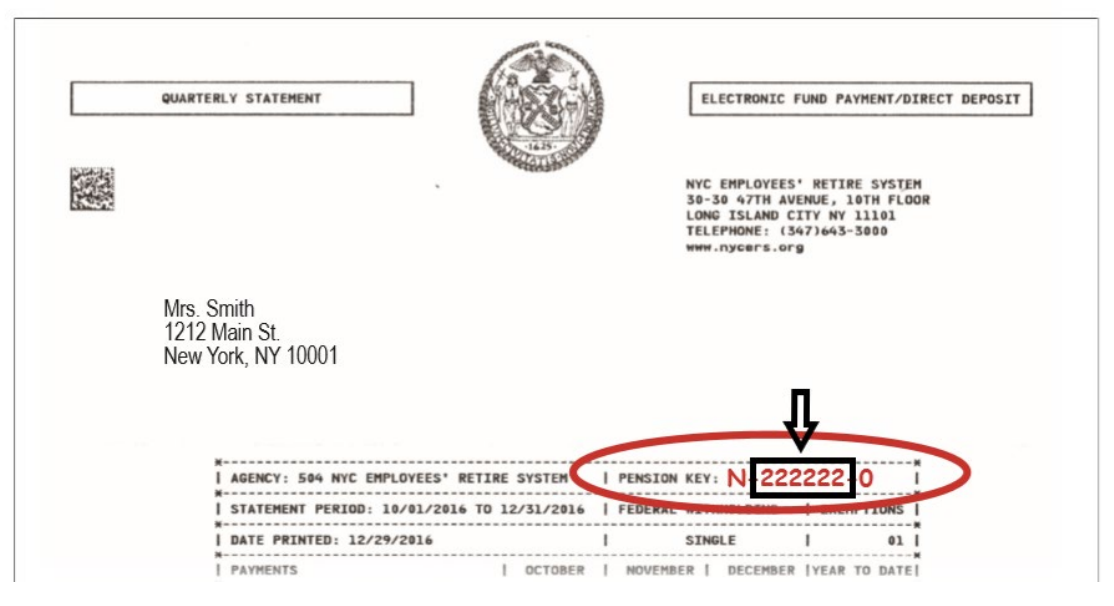

### How to Find Your Reference Number (Retired EMS and Civilian Personnel)

Your reference number is a seven digit number that can be found on your Fire Department ID Card.

- Depending on your date of hire, your Reference Number may be less than seven digits
- You will need to add 0's at the beginning of your reference number until it is seven digits

If you do not know your reference number, contact the Technical Support Center at 718-999-2611 or the WTC Health Program Helpdesk at 718-999-1365.

### **Example of Fire Department ID Card**

| FDNY         DENTIFICATION CARD.         Alteration, Duplication, or Pessession         of unauthorized card, is a felony         punishable by NYS Penal Law 170.10         & 170.25         If found, please return to:         PONY Headquarters         9 MetroTech Center         Bklyn, NY 11201-3857 |                                                                                                    |
|----------------------------------------------------------------------------------------------------|----------------------------------------------------------------------------------------------------|
| Return Postage Guaranteed                                                                                                    | Reference numbers need to be 7<br>digits long when entered as your<br>username in LMS Login.                                                                      |
| FDNY<br>DENTIFICATION CARD         Alteration, duplication or possession<br>of an unauthorized card is a felony<br>punishable by NYS PL 170.10 &170.25         If found, please return to:<br>FDNY Headquarters<br>9 MetroTech Center<br>Brooklyn NY 11201                                                  | If the number on your card is less<br>than 7 digits add zeros to the front<br>of the number until it is 7 digits<br>when you enter it in LMS as your<br>username. |
| 0493354 ->Ref #<br>Return Postage Guaranteed                                                                                                    |                                                                                                    |

#### Access to LMS

LMS access and registration for the COVID-19 Vaccination is limited to a web browser.

Use the following website address:

# www.fdnycampus.org

### Logging In

Your initial login password is FDNYLMS1

#### 1. Enter your Username.

This is either your:

- 6-digit Pension ID Number (Fire)
- 7-digit Reference Number (EMS/Civilian)
- 2. Enter your **Password**.
- 3. Click Sign In.

#### **Change Password on Initial Login**

On your first time logging in to the LMS, you will be prompted to change your password.

- 1. Select a **New Password**. Your new password must contain at least eight characters, at least one number and one special character, and at least two upper and lower case letters.
- 2. Reenter your New Password.
- 3. Click Sign In.

#### **Disclaimer and Acknowledgement**

Once you are logged in, you will see a disclaimer outlining training and personal development guidelines for the LMS. Please read the disclaimer and click on **I Agree** to continue. The disclaimer will appear on a daily basis.

#### **Personal Security Questions**

**Note:** On your first log in attempt, you will need to create a personal security question. This will assist the member if they forget their password. **Select** a question from the drop-down options and input your answer. Click **Save** to complete.

| PERSONAL SECURITY OUESTIONS |  |
|-----------------------------|--|
|                             |  |
| * Required Field            |  |
| * Question *                |  |
| Select One                  |  |
| * Answer *                  |  |
| Answer                      |  |

You have now successfully logged in to the FDNY LMS System.

Proceed to the following page for instructions on Vaccine Registration.

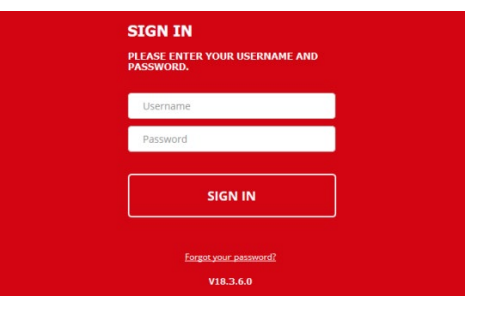

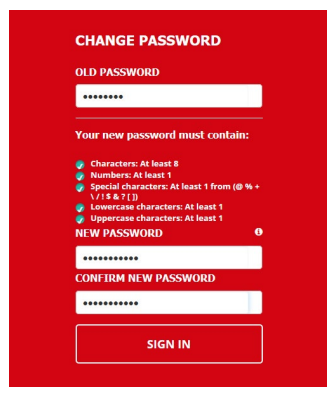

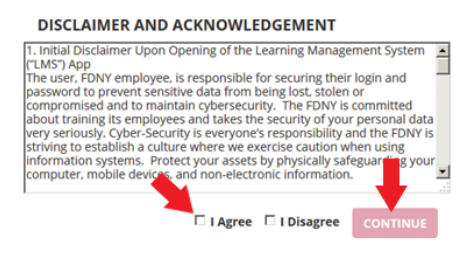

## **Register for the COVID-19 Vaccination**

### **Initial Steps**

1. On the LMS Home Page – Click on "Click Here To Register"

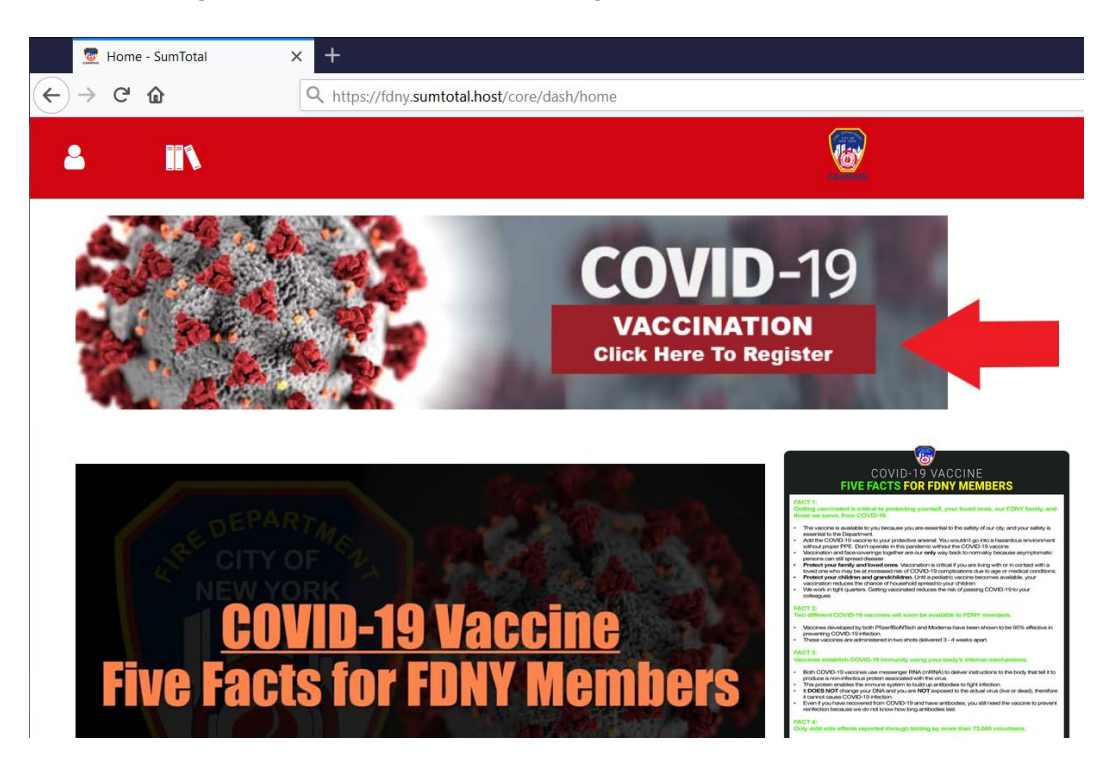

2. Click "ACCEPT" to Continue to Vaccination Registration

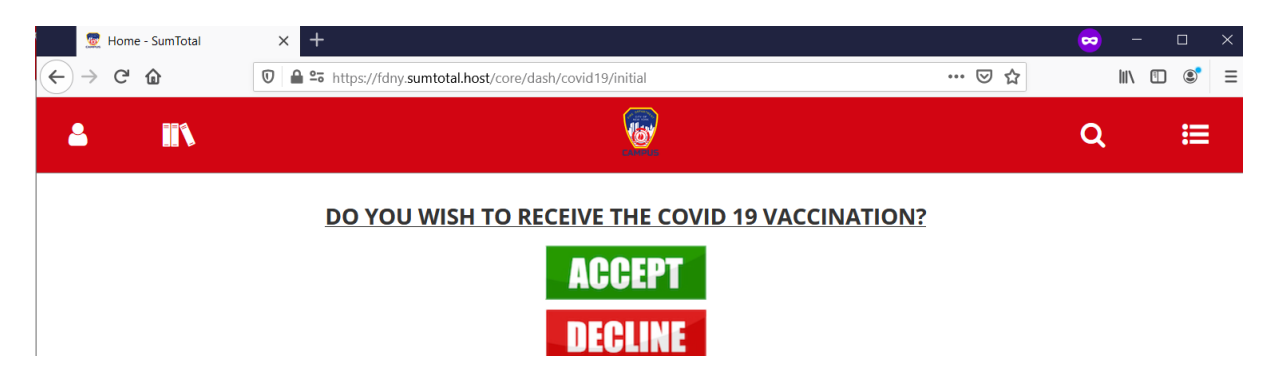

3. Read and Acknowledge the Disclaimer

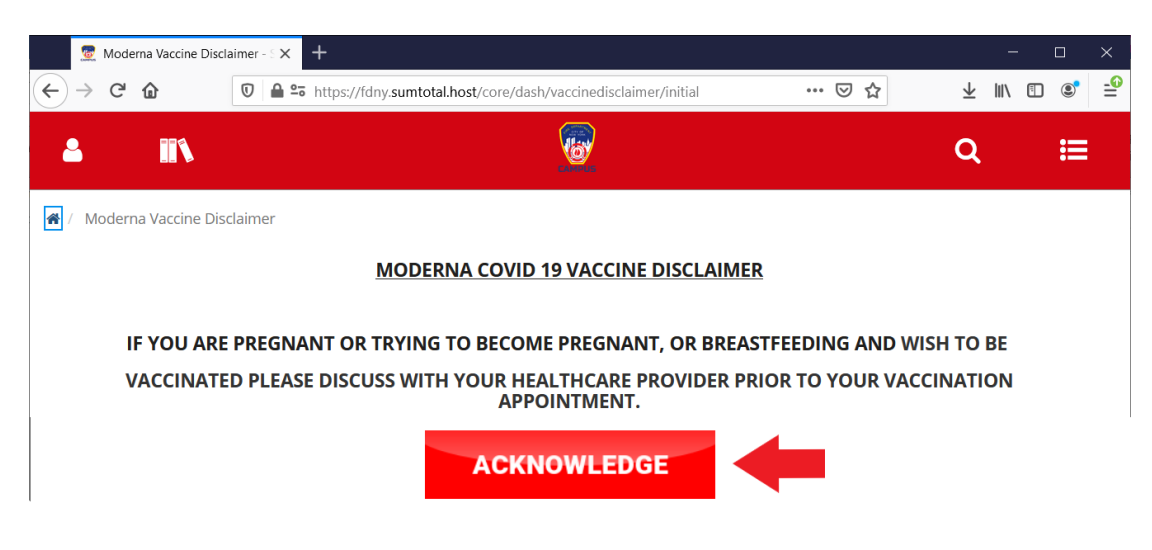

### **Vaccine Registration**

1. Having selected "ACCEPT" to receive the Vaccine it will be bring you to the registration page. To schedule and register for your vaccine, under Dynamic Offering – Click "Covid 19 Dose 1"

| 👮 Library - SumTotal        | × +   |                                                                                                    | <b>2</b>                   | - a ×            |
|-----------------------------|-------|----------------------------------------------------------------------------------------------------|----------------------------|------------------|
| $\leftarrow \rightarrow $ C | ₪ 🔒 🛎 | 5 =• https://fdny.sumtotal.host/core/search ***                                                              | <ul><li> ・   公 </li></ul>  | II\ 🗊 📽 Ξ        |
| <b>▲</b> IN                 |       |                                                                                                    | ۹                          | <b>I</b>         |
| LIBRARY                     | ×     | 🕷 / Library / COVID 19 Vaccine                                                                               |                            | ^                |
| COVID 19 VACCINE            |       | LEARNING - +                                                                                                 | ۹                          |                  |
| FDNY                        | >     | COVID 19 Vaccine (2) Share Topic                                                                             | Sort By: Date Created: New | west To Oldest 🗸 |
|                             |       | DYNAMIC OFFERING<br>Covid 19 Dose 1 (12/29 to 1/21)<br>Covid 19 Dose 1<br>Covid 19 Dose 1<br>Covid 19 Dose 1 |                            | ÷                |

2. Click "REGISTER" to begin the registration process.

| 🧟 Activity Details - SumTotal 🛛 🗙 🕂                |                                                                                                    | 😔 – 🖙 🗙                         |
|----------------------------------------------------|----------------------------------------------------------------------------------------------------|---------------------------------|
| ← → ♂ ☆                                            | 🔉 https://fdny.sumtotal.host/core/pillarRedirect?relyingParty=LM&url=https:%2F%2FFDNY.sumtotal.host%2Flearning%2Fcore%2Factivitydet 🚥 😇 🏠 | III\ 🗊 🔹 =                      |
|                                                    |                                                                                                    | Q                               |
| # / Back to Library                                |                                                                                                    |                                 |
| Dynamic Offering<br>COVID 19 E<br>• 1 Attempts Res | DOSE 1 (12/29 TO 1/21)                                                                                                    | Completion Status 0% REGISTER • |
| Covid 19 Dose 1 (12/29 to 1/21)                    | DETAILS ACTIVITIES                                                                                                    |                                 |
|                                                    | <ul> <li>Schedule and Pricing</li> <li>Below are the details about this activity including schedule and pricing information.</li> </ul>   |                                 |

3. Read the appointment information and then click "SELECT TIME SLOT"

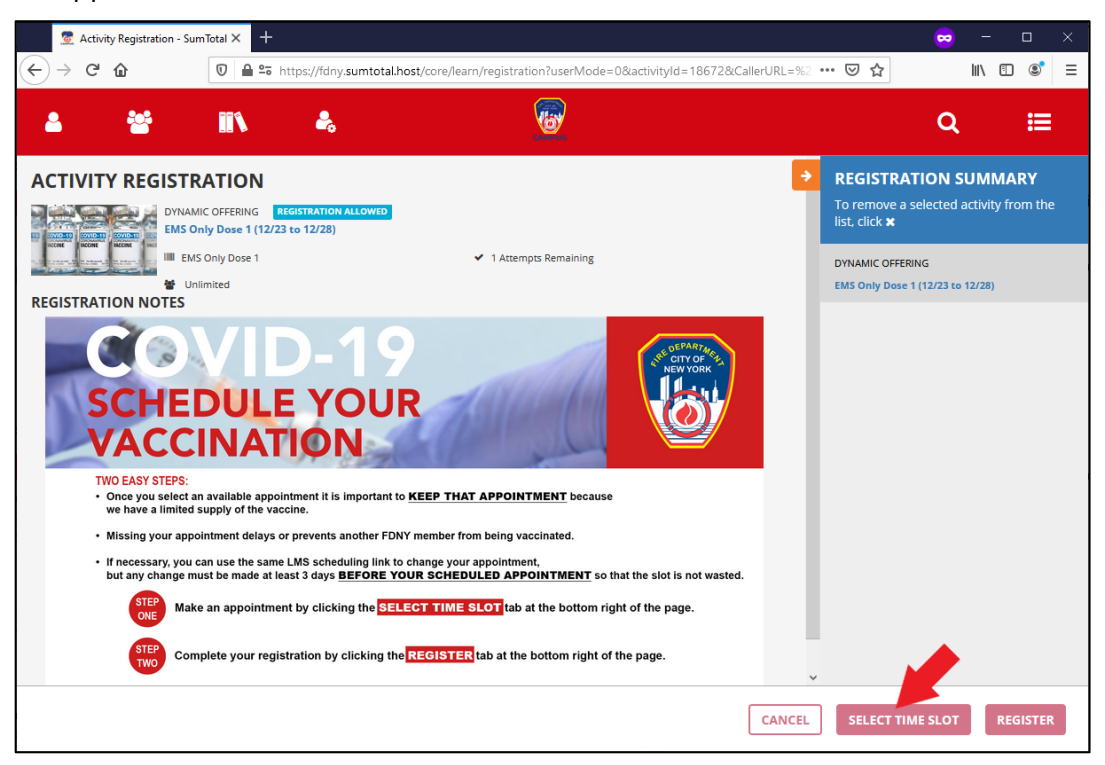

4. Select the Location and Date/Time for your Vaccination

Facility: Click the "Facility" drop down menu and select the Facility of your choice.

| 👮 Activity Details - SumTotal 🛛 🗙 | +                                    |                                                                                                    |     | - 0   | × |
|-----------------------------------|--------------------------------------|----------------------------------------------------------------------------------------------------|-----|-------|---|
| ← → ⊂ ŵ                           | 🗊 🔒 😁 🗝 https://fdny.s               | umtotal.host/core/pillarRedirect?relyingParty=LM&url=https:%2F%2FFDNY.sumtotal.host%2Flearning%2Fapp%2Fcore%2Fact 🚥 叉 🛕                                                                                                    | III | . 🗉 📽 | ≡ |
| <b>2</b> IIV                      |                                      |                                                                                                    | Q   | :=    |   |
| Cov                               | vid 19 Dose 1<br>//29 to 1/21)<br>19 | OFFERINGS Please select the filter criteria for Time slot. Facility Location Date SELECT SELECT SLECT Start  Randall's Island; New York, NY Fort Totter; Bayside, NY 9 MetroTech Center - HQ; Brooklyn, NY All 9 MetroTech center - HQ; Brooklyn, NY |     |       |   |

Location: Click the "Location" drop down menu and select the Location.

| 👮 Activity Details - SumTotal 🛛 🗙 🕂 |                                                                                                    | <mark>80</mark> – 03 |   |
|-------------------------------------|----------------------------------------------------------------------------------------------------|----------------------|---|
| ← → C <sup>2</sup> û                | ttps://fdny.sumtotal.host/core/pillarRedirect?relyingParty=LM&url=https:%2F%2FFDNY.sumtotal.host%2Flearning%2Fapp%2Fcore%2Faci 🚥 👽 🏠                                                                    | III\ 🗉 🛎             | ≡ |
| <b>≜ ≣</b> `                        |                                                                                                    | Q ≣                  | = |
| Covid 19 Dose 1<br>(12/29 to 1/21)  | OFFERINGS<br>Please select the filter criteria for Time slot.<br>Facility *<br>9 METROTECH CENTER - HQ;<br>9 METROTECH CENTER - HQ;<br>Select Start<br>Select Auditorium ere are no records to display. |                      |   |

**Date:** Select the date from the calendar by clicking on the calendar icon to the right of the date box. Dates with availability will show up with **bold** numbers.

| 👮 Activ | ity Details - SumTotal | × +                                           |                                                                                                    | 📟 –    | or × |
|---------|------------------------|-----------------------------------------------|----------------------------------------------------------------------------------------------------|--------|------|
| €→      | C 🕜                    | 🖸 🔒 😋 🗝 https                                 | //fdny.sumtotal.host/core/pillarRedirect?relyingParty=LM&url=https:%2F%2FFDNY.sumtotal.host%2Flearning%2Fapp%2Fcore%2Faci 🚥 🦁 🏠                                                                                                    | III\ 🗉 | . ≡  |
| 4       | <b>II</b> N            |                                               |                                                                                                    | ۹      | ≔    |
|         | Dynamic O              | Covid 19 Dose 1<br>(12/29 to 1/21)<br>ffering | OFFERINGS         Bease select the filter criteria for Time slot.         Santin * Date *         9 METROTECH CENTER - HQ:<br>BROOKLYN, NY +       Location *       Date *         Start         There are no records to display.         10       0         1         1         1         Date *         Start         10       1         12         20       0       0       1       1         20       0       0       1       1       1         20       21       22       23       24       25       26         27       28       29       30       1       0       0         20       21       22       23       24       25       26         27       28       29       30       1       0       0         20       21       22       23       24       25       26         20       21       22       30       1 |        |      |

5. Offerings: Select the timeslot offering you would like, then click "Save".

Note: The timeslot must show availability to sign up. If it does not show a number you will not be able to select that time at that location. You can either pick another timeslot or check other locations for availability.

| 🧟 Activity Details - SumTotal 🛛 🗙 🕂                                         |                                                                                                    | × 10 - 10   |
|-----------------------------------------------------------------------------|----------------------------------------------------------------------------------------------------|-------------|
| ← → C ŵ       ♥ ● ** ** https://fdny                                        | xsumtotal.host/core/pillarRedirect?relyingParty=LM&url=https:%2F%2FFDNY.sumtotal.host%2Flearning%2Fapp%2Fcore%2Fac 🚥 🗵 🟠              | III\ ⊡ ®° ≡ |
| <b>≗ ïi</b> ∖                                                               | <b>@</b>                                                                                                    | Q           |
| Covid 19 Dose 1<br>(12/29 to 1/21)                                          | OFFERINGS Please select the filter criteria for Time slot. Facility 9 METROTECH CENTER - HQ: BROOKLYN, NY 12/29/20                    | ~           |
|                                                                             | ○ <sup>th</sup> Tuesday, December 29, 2020 12:00:00 PM EST - Tuesday, December 29, 2020 <sup>th</sup> 12:30:00 PM EST <sup>th</sup> 9 |             |
| 1                                                                           | Tuesday, December 29, 2020 12:30:00 PM EST - Tuesday, December 29, 2020                                                               |             |
| ľ                                                                           | ○ <sup>≜</sup> Tuesday, December 29, 2020 1:00:00 PM EST - Tuesday, December 29, 2020 1:30:00 <sup>●</sup> 10 PM EST                  |             |
|                                                                             | 이 🚔 Tuesday, December 29, 2020 1:30:00 PM EST - Tuesday, December 29, 2020 2:00:00 🛛 🔮 10<br>PM EST                                   |             |
| https://fdnv.sumtotal.host/learning//core/registration/GetDvnamicOvitvdetai | Ist/ViewActivitsDetails/186647Activitsd=186648UterMode=0#                                                                             | CANCEL SAVE |

6. Complete Registration: Click "REGISTER" to Complete and Confirm your registration.

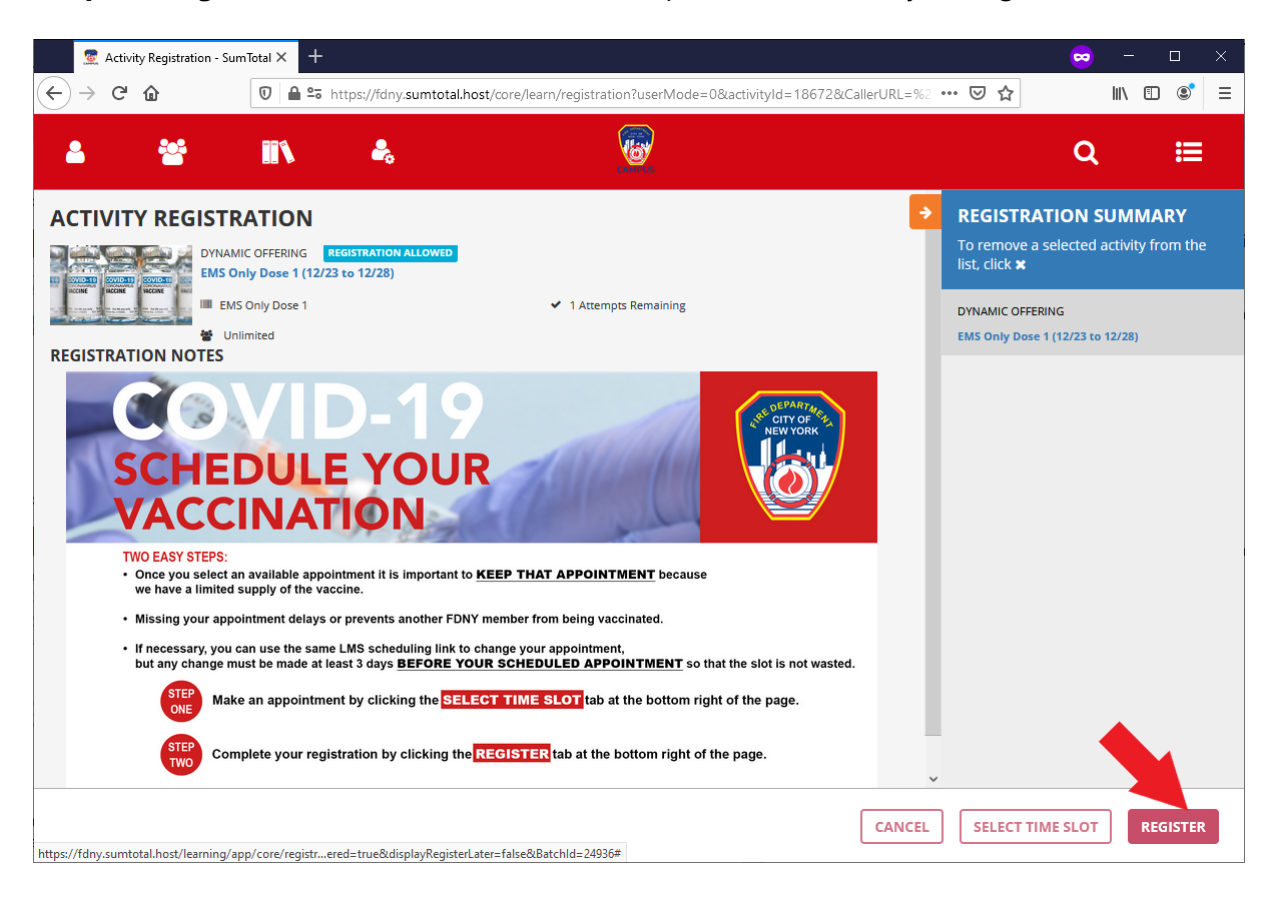

7. **Registration Completion:** Upon completion of registration you will be shown a green "Congratulations" banner across the top of your page. Your scheduled date and time for vaccination is listed below.

Click "Additional Information" to bring up information about your scheduled location.

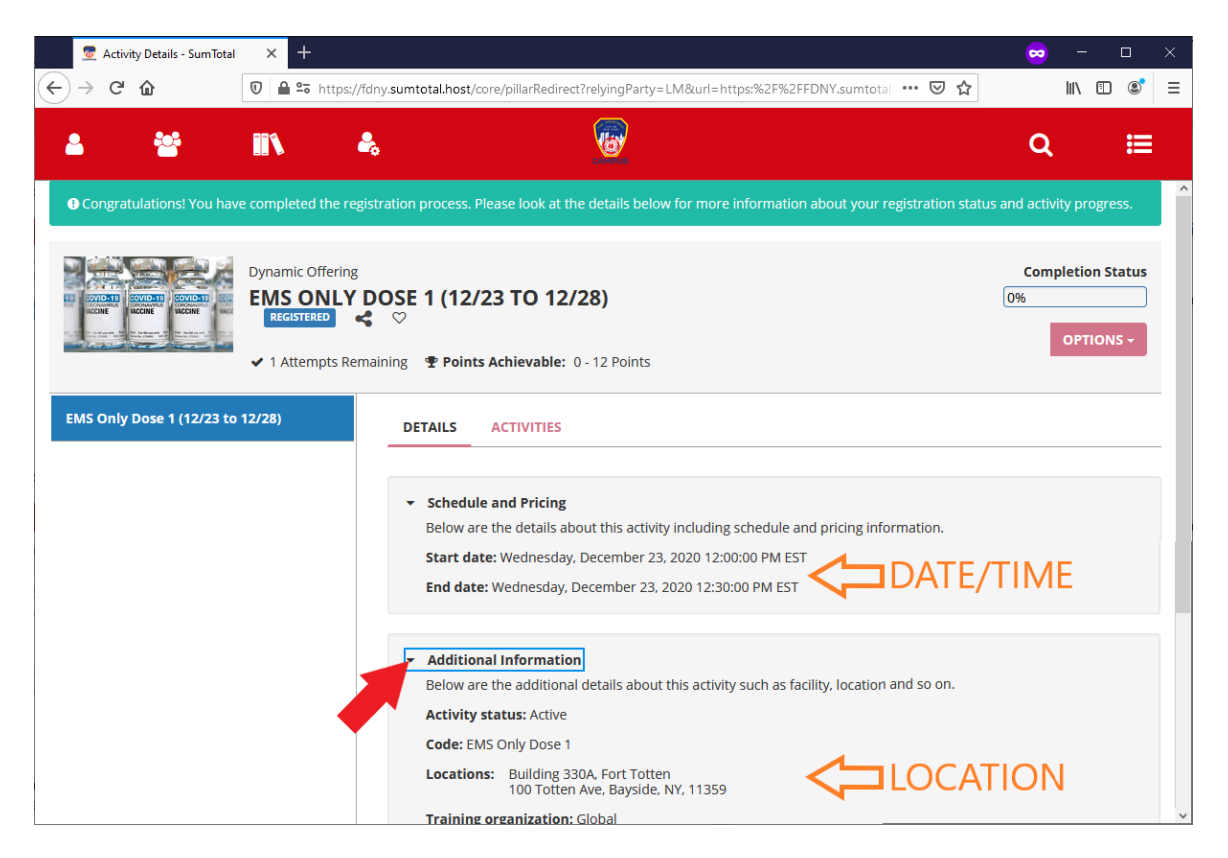

#### 8. Printing Appointment Information

- 1. Ensure "Additional Information" displays your dose location
- 2. Click the "Options" drop down
- 3. Click the "Print" option to bring up the printer options on your computer

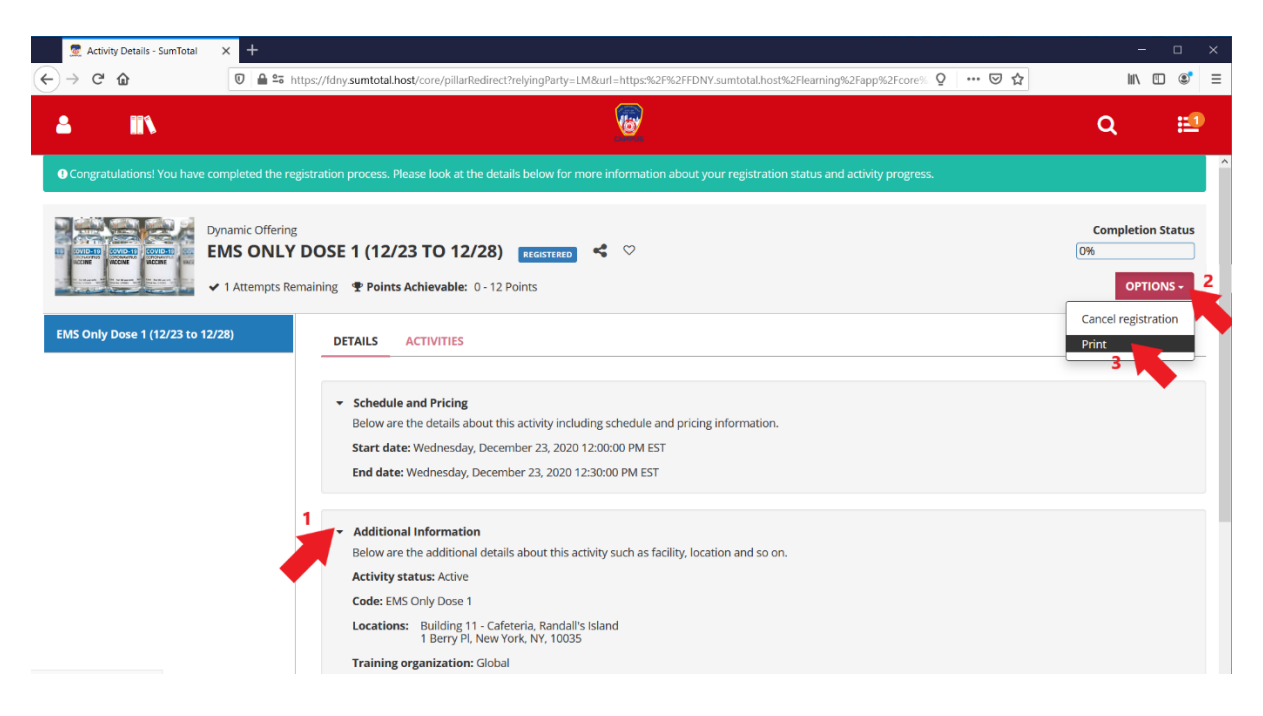

## View Scheduled Vaccine Appointment and Cancellation/Rescheduling

#### **View Scheduled Appointment**

1. On the LMS Home Page – Click on "Click Here To Register"

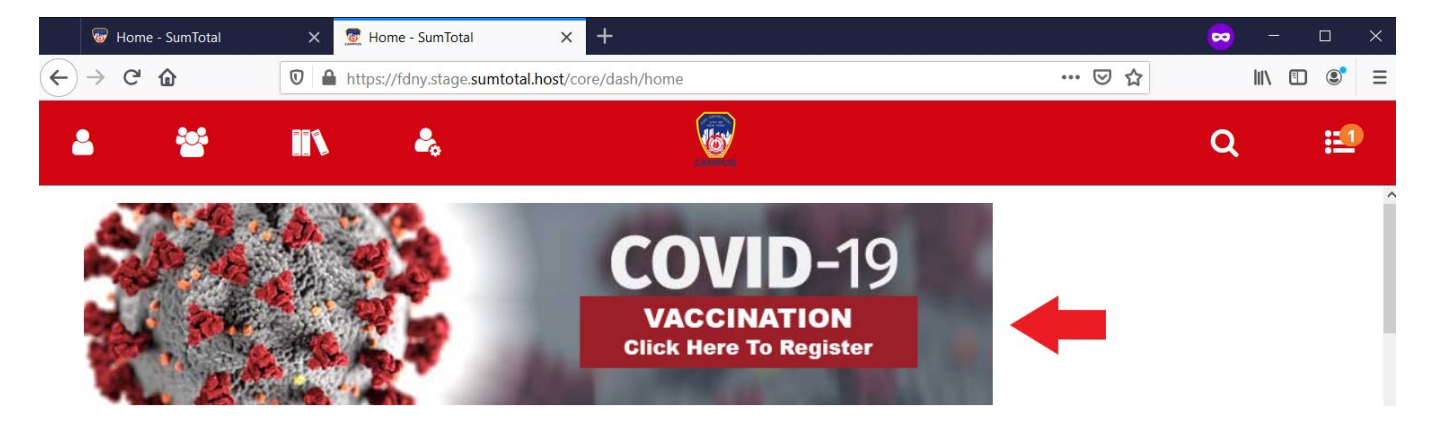

2. Under "Use Links Below to View or Change Appointments", click on the appropriate COVID-19 Vaccine Dose appointment you would like to view.

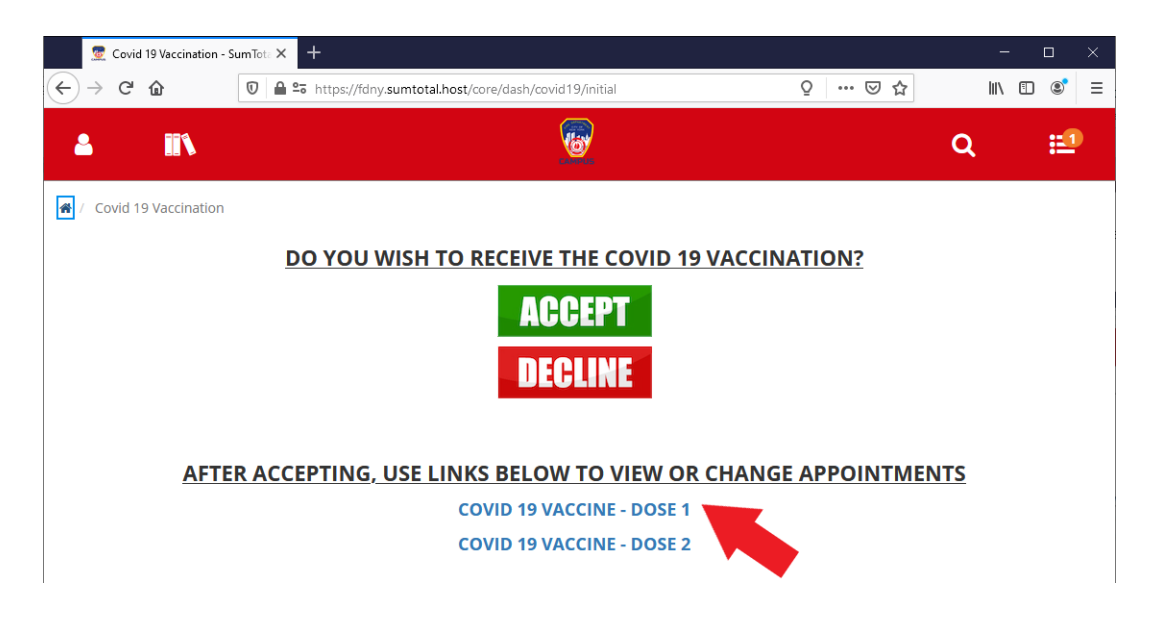

3. Under "Dynamic Offering" – Click the appropriate COVID-19 Vaccine Dose you would like to view.

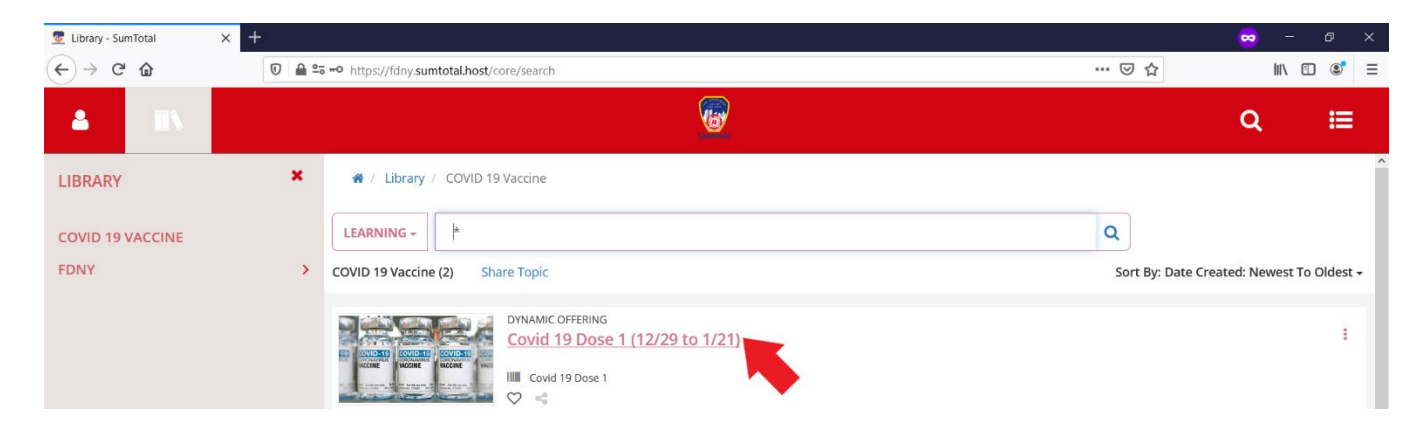

4. Click "Additional Information" to bring up information about your registration information and additional details about the location.

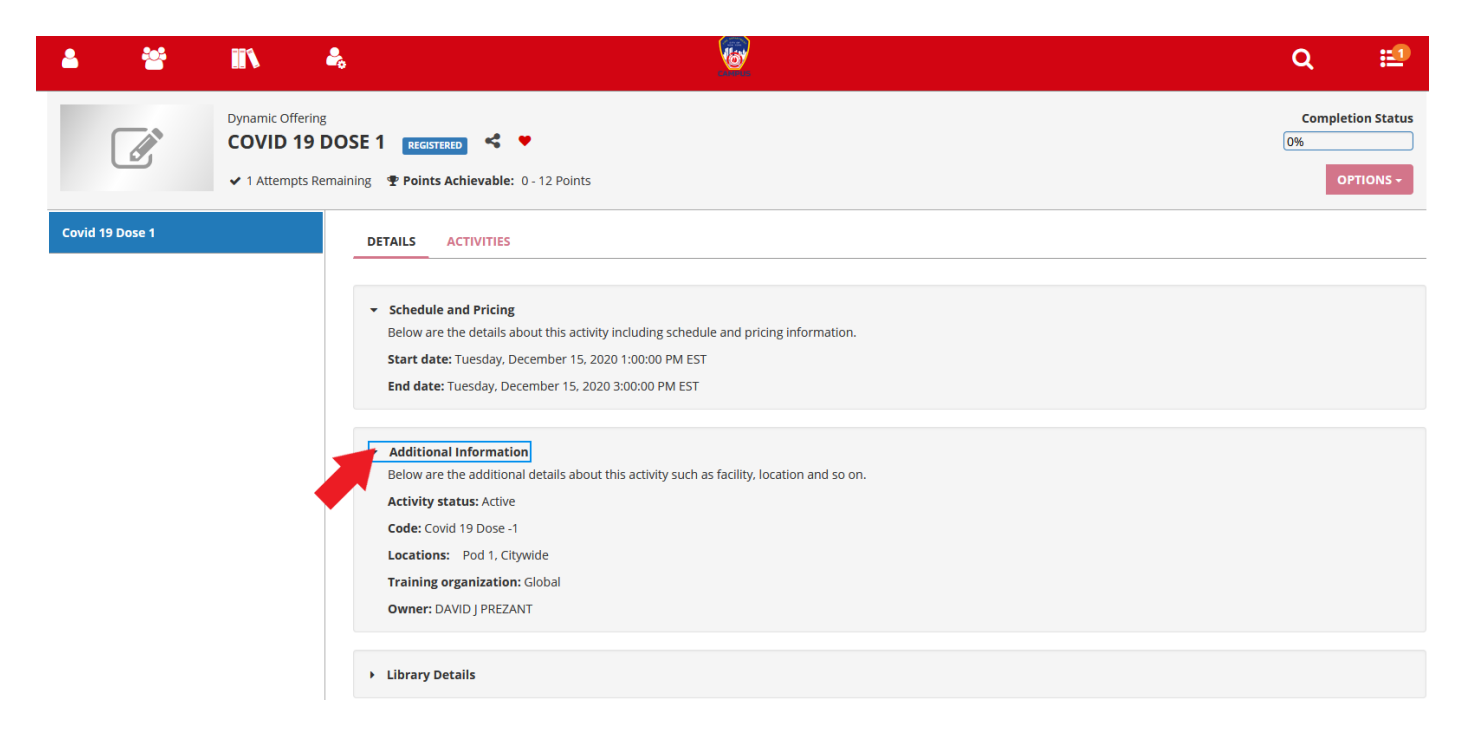

#### **Cancellation and Rescheduling**

1. On the LMS Home Page – Click on "Click Here To Register"

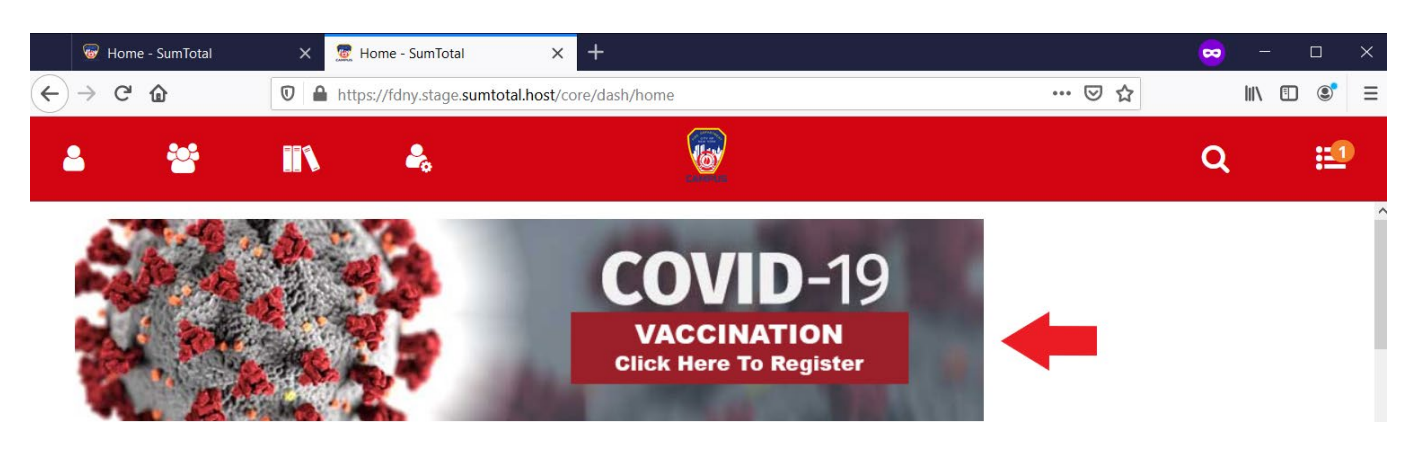

2. Under "Use Links Below to View or Change Appointments", click on the appropriate COVID-19 Vaccine Dose appointment you would like to cancel or reschedule.

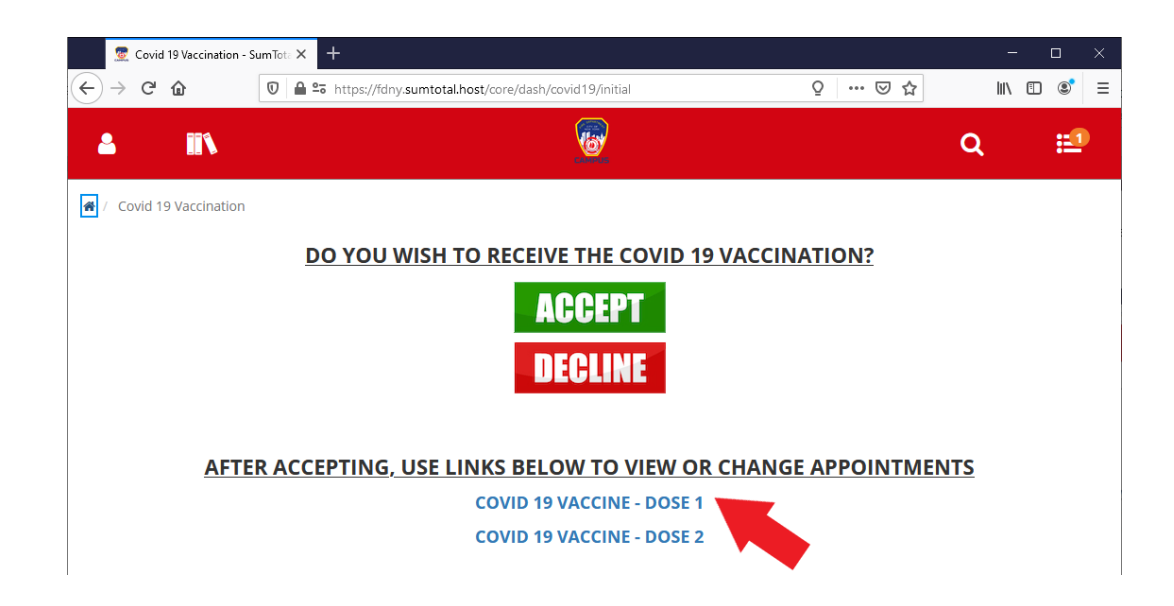

3. Under "Dynamic Offering" – Click the appropriate COVID-19 Vaccine Dose you would like to cancel or reschedule.

| 💆 Library - SumTotal                | × +   |                                                     | 😓 – a x                                        |
|-------------------------------------|-------|-----------------------------------------------------|------------------------------------------------|
| (←) → ℃ @                           | 0 🔒 🕾 | 5 =• https://fdny.sumtotal.host/core/search         | ♡☆ Ⅲ\ ① ③ ≡                                    |
| ▲ IN                                |       |                                                     | Q ≔                                            |
| LIBRARY<br>COVID 19 VACCINE<br>FDNY | *     |                                                     | Q<br>Sort By: Date Created: Newest To Oldest + |
|                                     |       | DYNAMIC OFFERING<br>Covid 19 Dose 1 (12/29 to 1/21) | :                                              |

4. Click the arrow next to "Options" and select "Cancel Registration"

| 🧟 Activity Details - SumTotal                  | × +                                                                                                    | -                   |              |
|------------------------------------------------|----------------------------------------------------------------------------------------------------|---------------------|--------------|
| $\leftarrow$ $\rightarrow$ C $\textcircled{a}$ | 🖸 🖴 🖙 https://fdny.sumtotal.host/core/pillarRedirect?relyingParty=LM&url=https:%2F%2 🧕 🚥 👿 🚖                                                                                                    | hit.                | ▣ ◎ =        |
| <b>4 II</b> N                                  |                                                                                                    | Q                   | :12          |
| Congratulations! You have progress.            | e completed the registration process. Please look at the details below for more information about your registr                                                                                                    | ration status a     | and activity |
|                                                | Dynamic Offering FIRE & EMS DOSE 1 (12/29 TO 1/6) RECISTERED C Points Achievable: 0 - 12 Points                                                                                                    | Complet<br>0%<br>OI | tion Status  |
| Fire & EMS Dose 1 (12/29 to                    | DETAILS ACTIVITIES                                                                                                    | Print               | 2            |
|                                                | <ul> <li>Schedule and Pricing Below are the details about this activity including schedule and pricing informat Start date: Tuesday, December 29, 2020 12:00:00 PM EST End date: Tuesday, December 29, 2020 12:30:00 PM EST</li> </ul> | ion.                |              |

5. Click "Confirm Cancellation"

| 4                                                                                   | *                                                                                                    |                                                                                                    | ♣                                                                                                    |                                                                                                    | Q        | <b>11</b> |
|-------------------------------------------------------------------------------------|----------------------------------------------------------------------------------------------------|----------------------------------------------------------------------------------------------------|----------------------------------------------------------------------------------------------------|----------------------------------------------------------------------------------------------------|----------|-----------|
| CANC<br>Please re<br>You can c<br>Note: If you<br>If you can<br>Total car<br>below: | ELLATION<br>riew the list of act<br>hoose to cancel<br>u have paid a fixe<br>cel from all the act<br>ccellation cost o<br>Tota | CONFIRM<br>tivities below. S<br>your registratio<br>ed price for the g<br>tivities, you will<br>f the activities<br>al value of refu | MATION<br>Some activities may be<br>in for only the marked<br>troup of activities and a<br>only pay the applicable<br>is 0<br>ands: 0 | : included for cancellation automatically because of the registration option requirements.<br>activities or for all the activities on the page.<br>Io not cancel from all of them, you will still pay the fixed price.<br>fees. |          |           |
| Dy<br>ک<br>۲                                                                        | namic Offering<br>Covid 19 Dose 1<br>Vednesday, Dece                                                                           | REGISTERED                                                                                                    | 11:00:00 AM EST - 1:0                                                                                                    | 0:00 PM EST                                                                                                    | Covid 19 | Dose -1   |
|                                                                                     |                                                                                                    |                                                                                                    |                                                                                                    | BACK                                                                                                    |          |           |

6. You have now cancelled your appointment. To reschedule for the vaccination, you must register again. Follow the "Vaccine Registration" instructions on page 7.

### LMS Technical Support for Appointment Scheduling

If you need assistance with any of the following:

- Assistance to confirm, cancel, or reschedule your vaccination appointment
- Password assistance for the LMS system
- Any other LMS Technical issues

Contact FDNY Technical Support Center at 718-999-2611 Hours of Operation: 24 Hours Per Day, 7 Days Per Week

### **Questions Regarding Vaccine**

Contact Bureau of Health Services at 718-999-0555 Hours of Operation: 0800-1600, 7 Days Per Week

### WTC Health Program

Contact the WTC Health Program Helpdesk at 718-999-1365 Hours of Operation: Monday-Friday